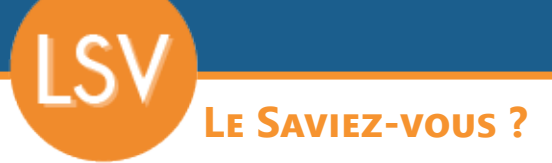

Lorsque l'on réalise de l'achat-revente, il est courant d'avoir plusieurs fournisseurs pour une même référence article. Dans certains domaines, les prix évoluent rapidement et il est nécessaire de faire des demandes de prix pour assurer sa marge. Codial offre un outil pour centraliser les demandes et passer les commandes fournisseurs une fois les informations reçues.

## **1** - DEMANDE DE PRIX - CONSULTATION

Lorsqu'un acheteur réalise une demande de prix, il va pouvoir consulter un ou plusieurs fournisseurs simultanément pour une ou plusieurs références articles.

- 1 Ajouter les fournisseurs à consulter.
- 2 Indiquer les références et quantités article.
- 3 Imprimer/Envoyer la demande de prix à chaque fournisseur.

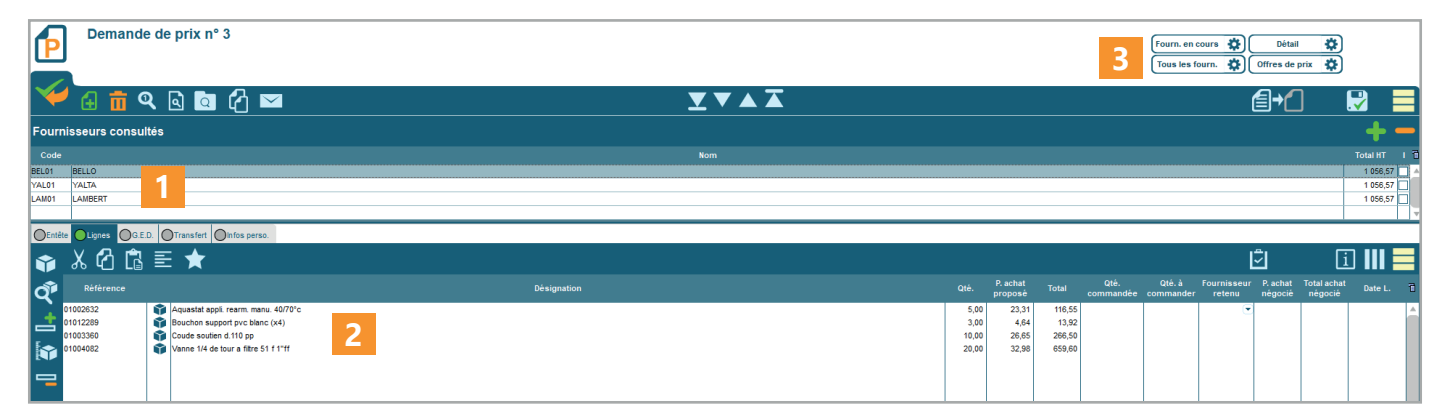

## 2 - DEMANDE DE PRIX - RÉPONSES FOURNISSEURS

Lorsqu'un fournisseur me répond, je le sélectionne, puis je renseigne les prix et la date de livraison pour chaque ligne. Ainsi, s'il propose des conditionnements différents ou des dates de livraison variables en fonction de la référence, je peux m'adapter.

| Permande de prix n° 3                                                                                                    |                            |                 |         |                                      |  |            |  |  |       |                     |        |                   |                            |                       |                       |                        |              |
|----------------------------------------------------------------------------------------------------|----------------------------|-----------------|---------|--------------------------------------|--|------------|--|--|-------|---------------------|--------|-------------------|----------------------------|-----------------------|-----------------------|------------------------|--------------|
| Image: Construint of the part of the part of t      | ſ                          | Deman           | nde d   | e prix n° 3                          |  |            |  |  |       |                     |        |                   | Fourn. en c<br>Tous les fo | ours 🔅                | Détail<br>Offres de p | ¢<br>rix ¢             |              |
| Fournisseurs consultés         Non         Total rise           EL.0         Non         117324           EL.0         117324         117324           LAUS         LAUSA         117324           LAUS         LAUSA         117324           LAUSA         LAUSA         117324           LAUSA         LAUSA         117324           LAUSA         LAUSA         117324           LAUSA         LAUSA         117324           LAUSA         LAUSA         117324           LAUSA         LAUSA         117324           LAUSA         LAUSA         117324           LAUSA         LAUSA         117324           LAUSA         LAUSA         117324           LAUSA         LAUSA         117324           LAUSA         LAUSA         111330           LAUSA         LAUSA         111111           LAUSA         LAUSA         111111           LAUSA         LAUSA         111111         111111           LAUSA         LAUSA         111111         111111           LAUSA         LAUSA         111111         111111         1111111           LAUSA         LAUSA                                                                                                    | $\mathbf{\mathbf{X}}$      | 🖌 🔂 💼           | Q       | ۵ 🖸 🖌 🖂                              |  |            |  |  |       |                     |        |                   |                            |                       | ▤+(                   |                        | 2 📃          |
| Color         Non         Total IT           BEd I         SEL 0         Total Color         1173.27           LAUE         LAUE         1173.27           LAUE         1173.27         1173.27           LAUE         1173.27         1173.27           LAUE         1173.27         1173.27           LAUE         1173.27         1173.27           LAUE         1173.27         1173.27           LAUE         1173.27         1173.27           LAUE         1173.27         1173.27           LAUE         1173.27         113.27           LAUE         1173.27         113.27           LAUE         1173.27         113.27           LAUE         1173.27         113.27           LAUE         1173.27         113.27           LAUE         1173.27         113.27           LAUE         1175.27         113.27           Référence         Désignation         100         22.00         100         22.00         100         22.00         100         0070.00         0070.00         0070.00         0070.00         0070.00         0070.00         0070.00         0070.00         0070.00         0070.00                                                                                                    | Fournisseurs consultés + - |                 |         |                                      |  |            |  |  |       |                     |        | +-                |                            |                       |                       |                        |              |
| ELD.0     117.24       VABIO     VABIO       VABIO     VABIO       VABIO                                                                                                    | Cod                        |                 |         |                                      |  |            |  |  |       |                     |        |                   |                            |                       |                       |                        | Total HT I 🔞 |
| NAME       AMBERT       1198.98         AMBERT       1199.98         Image: Commanded commanded commanded                                                                                     | BEL01                      | BELLO           |         |                                      |  |            |  |  |       |                     |        |                   |                            |                       |                       |                        | 1 173,24 🗸 🔺 |
| LAMB LAMBGAT     LAMB AT LAMB AT LA | YAL01                      | YALTA           |         |                                      |  |            |  |  |       |                     |        |                   |                            |                       |                       |                        | 1 160,90 🗸   |
| Center         Other         Oral of the speno         Oral of the speno         Oral of the spe                                                                                                    | LAM01                      | LAMBERT         |         |                                      |  |            |  |  |       |                     |        |                   |                            |                       |                       |                        | 1 133,50 🔽   |
| 0 Loos       0 Loo       0 Loo <t< th=""><th></th><td></td><td></td><td></td><td></td><td></td><td></td><td></td><td></td><td></td><td></td><td></td><td></td><td></td><td></td><td></td><td>4</td></t<>                                                                                                    |                            |                 |         |                                      |  |            |  |  |       |                     |        |                   |                            |                       |                       |                        | 4            |
|                                                                                                    | OEr                        | tête 🔵 Lignes 🔘 | IG.E.D. | Transfert Oinfos perso.              |  |            |  |  |       |                     |        |                   |                            |                       |                       |                        |              |
| Réference         Désignation         Odé         Odé                                                                                                    | Ŷ                          | ۱ X 🖸 🕻         | 1       | Ξ ★                                  |  |            |  |  |       |                     |        |                   |                            |                       | 2                     | i                      | ] 💵 💻        |
| 01020322<br>0103350                                                                                                    | đ                          | Référence       |         |                                      |  | ésignation |  |  |       | P. achat<br>proposé |        | Qté.<br>commandée | Qté. à<br>commander        | Fournisseur<br>retenu | P. achat<br>négocié   | Total achat<br>négocié | Date L. 🚺    |
| 101/2289 <sup>1</sup> <sup>1</sup>                                                                                                    |                            | 01002632        | Û       | Aquastat appli. rearm. manu. 40/70*c |  |            |  |  | 10,00 | 22,00               | 220,00 |                   |                            |                       |                       |                        | 09/01/2022 🔺 |
| S1003300         Code south d110 pp         D001028         266.50         0001028           S1004082         S         Avene 144 de tour a fifte 51 111ff         6001028         Code south d110 pp         Code south d110 pp                                                                                                    |                            | 01012289        | 1       | Bouchon support pvc blanc (x4)       |  |            |  |  | 3,00  | 4,80                | 14,40  |                   |                            |                       |                       |                        | 09/01/2022   |
| ©         0104/02         ©         Name 1/4 de tour a titre 51 1711         O         050/100         C         050/100           C         L         L <t< th=""><th></th><th>01003360</th><th></th><th>Coude soutien d.110 pp</th><th></th><th></th><th></th><th></th><th>10,00</th><th>26,65</th><th>266,50</th><th></th><th></th><th>_</th><th></th><th></th><th>09/01/2022</th></t<>                                                                                                    |                            | 01003360        |         | Coude soutien d.110 pp               |  |            |  |  | 10,00 | 26,65               | 266,50 |                   |                            | _                     |                       |                        | 09/01/2022   |
|                                                                                                    | F                          |                 | -       |                                      |  |            |  |  | 20,00 | 33,00               | 660,00 |                   |                            | *                     |                       |                        | 05/01/2022   |
|                                                                                                    |                            | 01004082        | Û       | Vanne 1/4 de tour a filtre 51 f 1"ft |  |            |  |  |       |                     |        |                   |                            |                       |                       |                        |              |
|                                                                                                    |                            | 01004082        | Û       | Vanne 1/4 de tour a fitre 51 f 1"ff  |  |            |  |  |       |                     |        |                   |                            |                       |                       |                        |              |
|                                                                                                    |                            | 01004082        | Û       | Vanne 1/4 de tour a fitre 51 f 1"tij |  |            |  |  |       |                     |        |                   |                            |                       |                       |                        |              |
|                                                                                                    |                            | 01004082        | Ŵ       | Vanne 1/4 de tour a fitre 51 f 1*#   |  |            |  |  |       |                     |        |                   |                            |                       |                       |                        |              |
|                                                                                                    |                            | 01004082        | Û       | Vanne 1/4 de tour a fitre 51 f 1"tij |  |            |  |  |       |                     |        |                   |                            |                       |                       |                        |              |

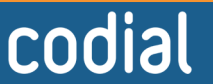

01/2022

OGICIEI

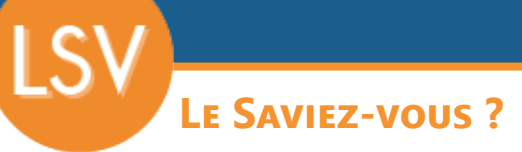

## 3 - DEMANDE DE PRIX - PASSAGE DES COMMANDES

Lorsque j'ai renseigné mes prix pour une partie ou l'ensemble des fournisseurs, le prix total s'affiche sur la ligne pour chaque fournisseur.

Je peux décider de passer une commande, ou plusieurs pour optimiser mes prix et mes délais. La quantité à commander peut toujours être ajustée pour chaque ligne.

- 2 Le menu outil me permet de :
  - Sélectionner automatiquement le meilleur prix ou délai de livraison pour chaque article.
  - Sélection automatiquement un fournisseur choisi.

Permande de prix n° 3

Permande de prix n° 3

Permande de prix n° 3

Permande de prix n° 3

Permande de prix n° 3

Permande de prix n° 3

Permande de prix n° 3

Permande de prix n° 3

Permande de prix n° 3

Permande de prix n° 3

Permande de prix n° 3

Permande de prix n° 3

Permande de prix n° 3

Permande de prix n° 3

Permande de prix n° 3

Permande de prix n° 3

Permande de prix n° 3

Permande de prix n° 3

Permande de prix n° 3

Permande de prix n° 3

Permande de prix n° 3

Permande de prix n° 3

Permande de prix n° 3

Permande de prix n° 3

Permande de prix n° 3

Permande de prix n° 3

Permande de prix n° 3

Permande de prix n° 3

Permande de prix n° 3

Permande de prix n° 3

Permande de prix n° 3

Permande de prix n° 3

Permande de prix n° 3

Permande de prix n° 3

Permande de prix n° 3

Permande de prix n° 3

Permande de prix n° 3

Permande de prix n° 3

Permande de prix n° 4

Je peux aussi modifier le fournisseur sélectionné manuellement.

4 Une fois mes fournisseurs sélectionnés, je n'ai plus qu'à transférer la demande de prix en commande(s) d'achat. Les commandes fournisseurs sont créées automatiquement. Il ne me reste plus qu'à les envoyer aux fournisseurs.

| Þ                            | Demande           | de prix n° 3                         |             |  |  |       |                     |  |                   | Fourn. en c<br>Tous les fo | urs 🏟                 | Détail<br>Offres de p | ¢<br>rix ¢             |              |
|------------------------------|-------------------|--------------------------------------|-------------|--|--|-------|---------------------|--|-------------------|----------------------------|-----------------------|-----------------------|------------------------|--------------|
| ¥                            | 🗄 💼 🍳             | . 🖻 🧧 🖌 🖂                            |             |  |  |       |                     |  |                   |                            |                       | <b>≦+</b>             |                        | 2 📄          |
| Fournisseurs consultés 🔶 🗕 🗕 |                   |                                      |             |  |  |       |                     |  |                   |                            |                       |                       |                        |              |
| Code                         |                   |                                      |             |  |  |       |                     |  |                   |                            |                       |                       |                        | Total HT I 🔂 |
| BEL01                        | BELLO             |                                      |             |  |  |       |                     |  |                   |                            |                       |                       |                        | 0,00 🗸 🔺     |
| YAL01                        | YALTA             |                                      |             |  |  |       |                     |  |                   |                            |                       |                       |                        | 1 160,90 🗸   |
| LAM01                        | LAMBERT           |                                      |             |  |  |       |                     |  |                   |                            |                       |                       |                        | 1 133,50 🗹   |
|                              |                   |                                      |             |  |  |       |                     |  |                   |                            |                       |                       |                        |              |
| OEntêt                       | e OLignes OG.E.D. | OTransfert Oinfos perso.             |             |  |  |       |                     |  |                   |                            |                       |                       |                        |              |
| Ŷ                            | አ 🙆 🛱             | ≣★                                   |             |  |  |       |                     |  |                   |                            |                       | <u>-</u>              | i                      |              |
| Q.                           |                   |                                      | Désignation |  |  |       | P. achat<br>proposé |  | Qté.<br>commandée | Qté. à<br>commander        | Fournisseur<br>retenu | P. achat<br>négocié   | Total achat<br>négocié | Date L. 🔞    |
|                              | 01002632          | Aquastat appli. rearm. manu. 40/70°c |             |  |  | 10,00 |                     |  | 5,00              |                            | (alta 💌               | 22,00                 | 220,00€                | 01/02/2022 🔺 |
|                              | 01012289          | Bouchon support pvc blanc (x4)       |             |  |  | 3,00  |                     |  | 3,00              |                            | AMBERT                | 4,50                  | 13,50 €                | 01/02/2022   |
| 5.4                          | 01003360          | Coude soutien d.110 pp               |             |  |  | 10,00 |                     |  | 10,00             |                            | ALTA                  | 26,65                 | 266,50 €               | 01/02/2022   |
|                              | 01004082          | Vanne 1/4 de tour a fitre 51 f 11ff  |             |  |  | 20,00 |                     |  | 25,00             |                            | AMBERT                | 29,00                 | 580,00 €               | 01/02/2022   |
|                              |                   |                                      |             |  |  |       |                     |  |                   |                            |                       |                       |                        |              |
|                              |                   |                                      |             |  |  |       |                     |  |                   |                            |                       |                       |                        |              |
|                              |                   |                                      |             |  |  |       |                     |  |                   |                            |                       |                       |                        |              |

Nota : les lignes avec un fond violet indiquent que les lignes ont bien été transférées en commande sans modifications. Ici, une ligne apparaît avec un fond blanc, car la quantité commandée est différente de la quantité devisée.

Lorsque toutes les lignes sont avec un fond violet, la case «**Commande passée/clôturée**» se coche automatiquement dans l'onglet «**Entête>Informations principales**».

| Entête Lignes G.E.D. Transfert                        | Infos perso.                |                                       |
|-------------------------------------------------------|-----------------------------|---------------------------------------|
| Informations principales Informations complémentaires | s Infos techniques          |                                       |
| Document n° 3<br>Date 29/12/2021                      | Demandeur CASAGRANDE Pascal | (Etat<br>☑ Commande passée / clôturée |

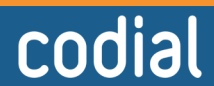

01/2022

.OGICIE